# 配置LDAP SMTPAUTH以驗證外部使用者和中繼 郵件

### 目錄

<u>簡介</u> 程式

## 簡介

本文檔介紹如何配置LDAP SMTPAUTH以驗證外部使用者和中繼郵件。

## 程式

為使用Outlook Express或Mozilla Thunderbird或類似郵件客戶端的公司網路外部使用者設定中繼功 能。

**附註:**在設定LDAP SMTPAUTH之前,需要配置連線到域控制器、Active Directory等的LDAP配置 檔案。這可以在**系統管理> LDAP**部分中完成。

- 在設定了LDAP配置檔案並且工作正常後,選擇System Administration > LDAP。按一下要更 改的伺服器配置檔案,然後選中SMTP Authentication Query復選框。
- 2. 在「查詢字串」欄位中,輸入Active Directory**的samaccountname= {u})。**(對於Lotus、 Novell可能有所不同。)
- 3. 對於Authentication Method,請使用:通過LDAP BIND進行身份驗證。(其他設定可以保留為預設值。)提交並提交更改。執行幾個測試以確認身份驗證正常工作。您應該提交Windows憑據(例如jsmith/\*\*\*\*)。如果它不接受憑據,請驗證LDAP接受是否工作正常。
- 4. 選擇**Network > SMTP Authentication > Add Profile...**,然後選擇LDAP作為配置檔案型別。提 交並提交更改。
- 5. 選擇Network > Listener以及公共或專用監聽程式,以為此監聽程式啟用LDAP配置檔案。
- 6. 對於SMTP身份驗證配置檔案,請選擇在上一步中建立的LDAP配置檔案。提交並提交更改。
- 7. 選擇郵件策略>郵件流策略。確保在頂部選擇正確的監聽程式。選擇外部使用者連線的監聽程式/IP地址。
- 8. 選擇郵件流策略中的正確偵聽程式後,按一下預設策略引數。
- 9. 在「預設策略引數」中,向下滾動到「安全功能」部分的底部。對於SMTP身份驗證,請將其 設定為**首選**。

10. 提交並提交更改。

此時,您應該能夠使用郵件安全裝置作為Outlook Express或Mozilla Thunderbird中的「傳出伺服器 」進行身份驗證,然後中繼郵件。

如果成功進行身份驗證,您的郵件流策略行為將被設定為「中繼」,並將繞過LDAP ACCEPT和 RAT檢查。

#### 啟用TLS後成功中繼時mail\_logs中該內容的示例。

Wed Sep 12 07:59:39 2007 Info: New SMTP ICID 36 interface Management (172.19.0.146)
address 10.251.21.126 reverse dns host unknown verified no
Wed Sep 12 07:59:39 2007 Info: ICID 36 ACCEPT SG SUSPECTLIST match sbrs[none] SBRS None
Wed Sep 12 07:59:41 2007 Info: ICID 36 TLS success protocol TLSv1 cipher
DHE-RSA-AES256-SHA
Wed Sep 12 07:59:41 2007 Info: SMTP Auth: (ICID 36) succeeded for user: jsmith using
AUTH mechanism: LOGIN with profile: ldap\_smtp
<<<SNIP FOR BREVITY>>>
Wed Sep 12 07:59:41 2007 Info: MID 86 matched all recipients for per-recipient policy
DEFAULT in the outbound table

出站表條目表示該表將傳出到Internet,而不是傳入表,後者正在進入您的網路。